## Enable onvif protocol for Hikvision cameras

1. Log in to the camera terminal

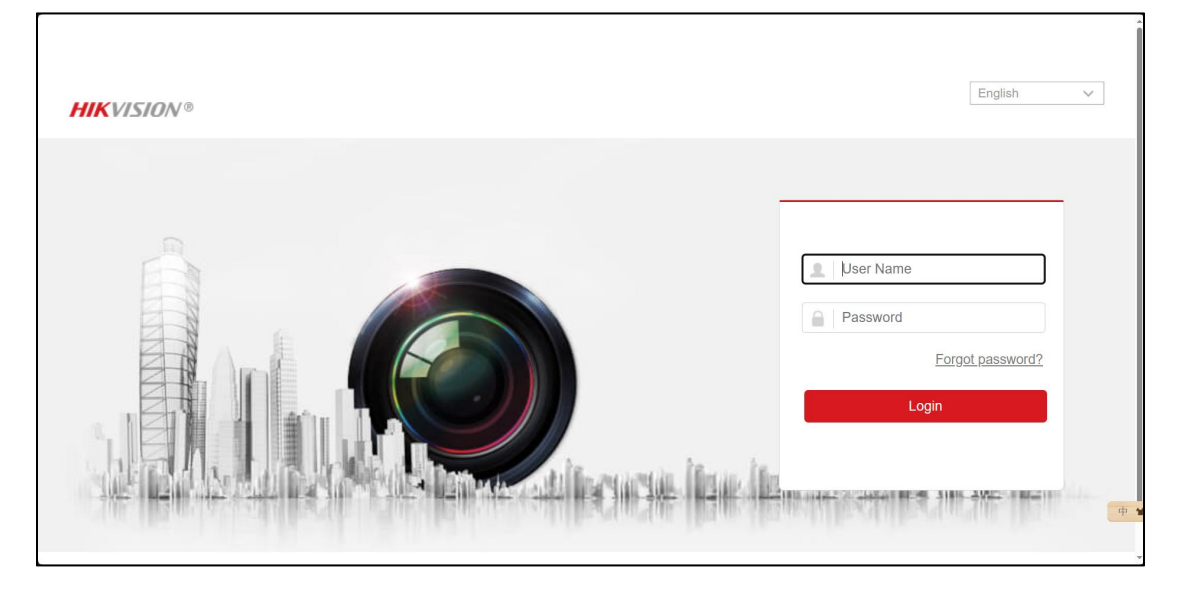

2. Click"Configuration-Network-Advanced Settings- intergration Protocol"

| HIKVISION®       | Live View     | Playba                                                             | ick Pict        | ure   | Configu | ration | Smart Display        |                 |              |      | 🏞 Download Plug-in | 🛓 admin | 🚺 Help | E+ Logout |
|------------------|---------------|--------------------------------------------------------------------|-----------------|-------|---------|--------|----------------------|-----------------|--------------|------|--------------------|---------|--------|-----------|
| 🖵 Local          | SNMP F        | TP Email                                                           | Platform Access | HTTPS | QoS     | 802.1x | Integration Protocol | Network Service | Alarm Server | SRTP |                    |         |        |           |
| System           | Enable        | Open Network                                                       | Video Interface |       |         |        |                      |                 |              |      |                    |         |        |           |
| Network          | Open Netv     | vork Video Inter.                                                  | 19.12           |       |         |        |                      |                 |              |      |                    |         |        |           |
| Basic Settings   | Open Netv     | vork Video Inter.                                                  | Digest          |       | ~       |        |                      |                 |              |      |                    |         |        |           |
| Advanced Setting | js<br>User Li | st                                                                 |                 |       |         |        | [                    | Add Modify      |              |      |                    |         |        |           |
| Uideo/Audio      | No.           |                                                                    | User Name       |       |         |        | L                    | Level           |              |      |                    |         |        |           |
| Image            |               |                                                                    |                 |       |         |        |                      |                 |              |      |                    |         |        |           |
| Event            |               |                                                                    |                 |       |         |        |                      |                 |              |      |                    |         |        |           |
| Storage          |               |                                                                    |                 |       |         |        |                      |                 |              |      |                    |         |        |           |
| Face Capture     |               |                                                                    |                 |       |         |        |                      |                 |              |      |                    |         |        |           |
|                  |               |                                                                    |                 |       |         |        |                      |                 |              |      |                    |         |        |           |
|                  |               |                                                                    |                 |       |         |        |                      |                 |              |      |                    |         |        |           |
|                  |               |                                                                    |                 |       |         |        |                      |                 |              |      |                    |         |        |           |
|                  |               |                                                                    |                 |       |         |        |                      |                 |              |      |                    |         |        |           |
|                  |               |                                                                    |                 |       |         |        |                      |                 |              |      |                    |         |        |           |
|                  |               |                                                                    |                 |       |         |        |                      |                 |              |      |                    |         |        |           |
|                  |               |                                                                    |                 |       |         |        |                      |                 |              |      |                    |         |        |           |
|                  |               |                                                                    |                 |       |         |        |                      |                 |              |      |                    |         |        |           |
|                  | _             |                                                                    | _               |       |         |        |                      |                 |              |      |                    |         |        |           |
|                  |               | 🗄 Save                                                             |                 |       |         |        |                      |                 |              |      |                    |         |        |           |
|                  |               | 62023 Hilevision Digital Technology Co., Ltd. All Rights Reserved. |                 |       |         |        |                      |                 |              |      |                    |         |        |           |

3. Click" Enable Open Network Video Interface" and create onvif account password.(It is recommended to have the same login password as the camera to avoid connection errors)

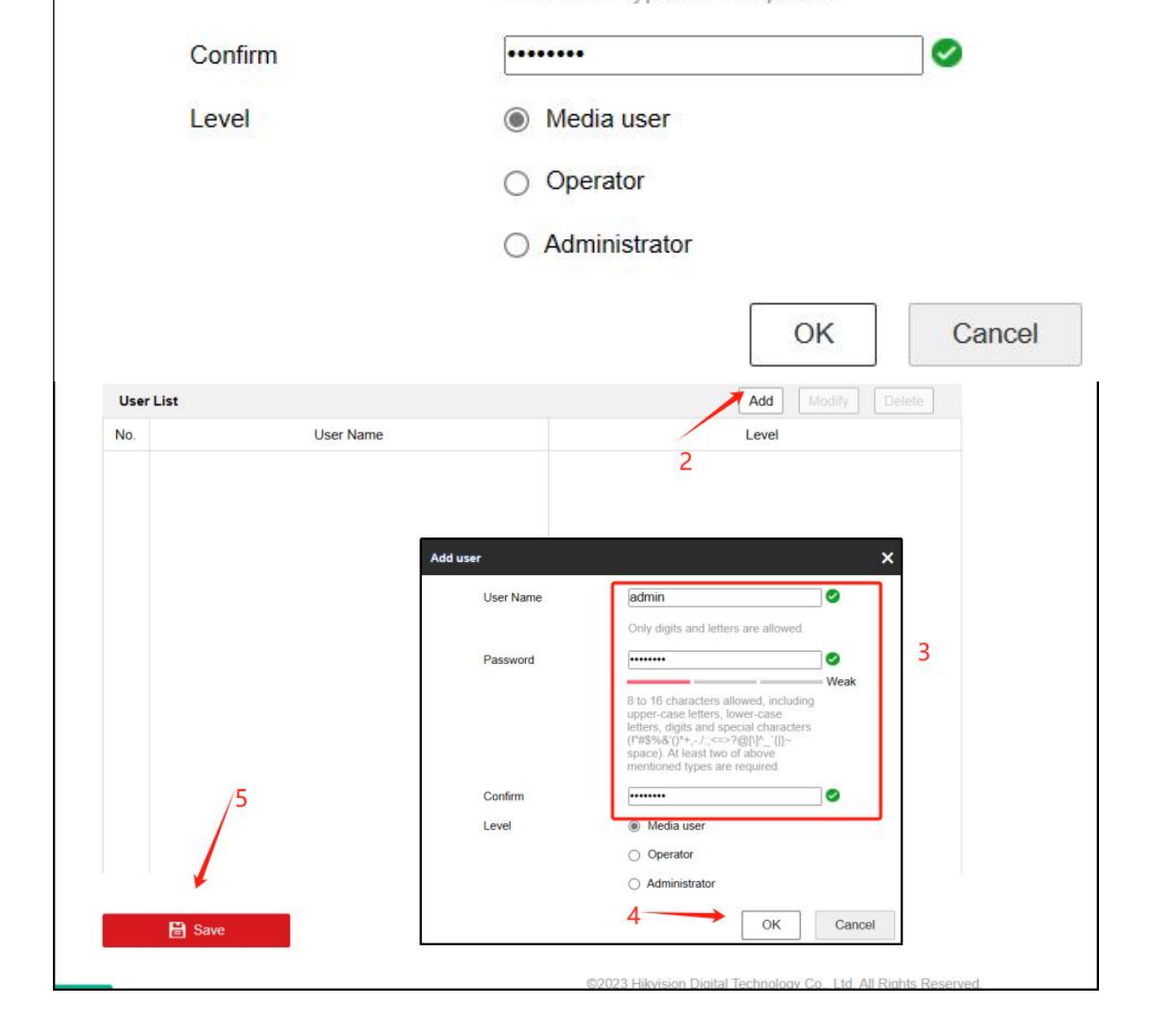

## 4.Correct the time of the device

| HIK      | VISION®              | Live View               | Playback      | Picture 1         | Configuration              |           |  |  |
|----------|----------------------|-------------------------|---------------|-------------------|----------------------------|-----------|--|--|
| Ţ        | Local                | Basic Inform            | Time Settings | )ST RS-485        | About                      |           |  |  |
|          | System               | Time Zone               | (GMT+08:      | 00) Beijing, Urum | qi, Singapore, Perth       | ~         |  |  |
| 2        | System Settings      | NTP                     |               |                   |                            |           |  |  |
|          | Security             | O NTP<br>Server Address | time.windo    | ws.com            |                            |           |  |  |
| Network  | Network              | NTP Port                | 123<br>1440   |                   | minute(s)                  | minute(s) |  |  |
| ¥0<br>14 | Video/Audio<br>Image | Manual Time S           | ync.          |                   |                            |           |  |  |
| 2        | PTZ 4                | Manual Time Sy          | /nc.          |                   |                            |           |  |  |
|          | Event                | Device Time             | 2024-04-19    | 9T10:25:10        |                            |           |  |  |
|          | Storage              | Set Time                | 2024-04-19    | 9T10:24:49        | 5 Sync. with computer time |           |  |  |
|          | 6                    | 🗎 Sav                   | e             |                   |                            |           |  |  |

5. Disable the illegal login lock

| HIN | VISION®         | Live View        | Playback          | Picture 1     | Configuration    |                   |                        |
|-----|-----------------|------------------|-------------------|---------------|------------------|-------------------|------------------------|
| Q   | Local           | Authentication   | IP Address Filter | MAC Address F | Security Service | Advanced Security | Certificate Management |
|     | System          | Enable SSI       | 4                 |               |                  |                   |                        |
|     | System Settings | 4 Enable Illeg   | al Login Lock     |               |                  |                   |                        |
|     | Maintenance     | Illegal Login At | tempts            | 0             | 7                |                   |                        |
| 2   | Security        | Locking Durati   | on 🛛 📟            | 0             | 30 min           |                   |                        |
|     | User Management |                  |                   |               |                  |                   |                        |
| O   | Network         | 5 🗎              | Save              |               |                  |                   |                        |
| Q.  | Video/Audio     |                  | _                 |               |                  |                   |                        |
| 14  | Image           |                  |                   |               |                  |                   |                        |
| 2   | PTZ             |                  |                   |               |                  |                   |                        |
| 圁   | Event           |                  |                   |               |                  |                   |                        |
| 5   | Storage         |                  |                   |               |                  |                   |                        |
|     |                 |                  |                   |               |                  |                   |                        |